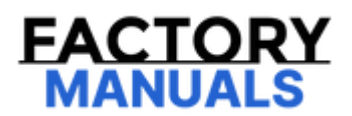

# Your Ultimate Source for OEM Repair Manuals

FactoryManuals.net is a great resource for anyone who wants to save money on repairs by doing their own work. The manuals provide detailed instructions and diagrams that make it easy to understand how to fix a vehicle.

**1997 VOLVO V70 OEM Service and Repair** Workshop Manual

Go to manual page

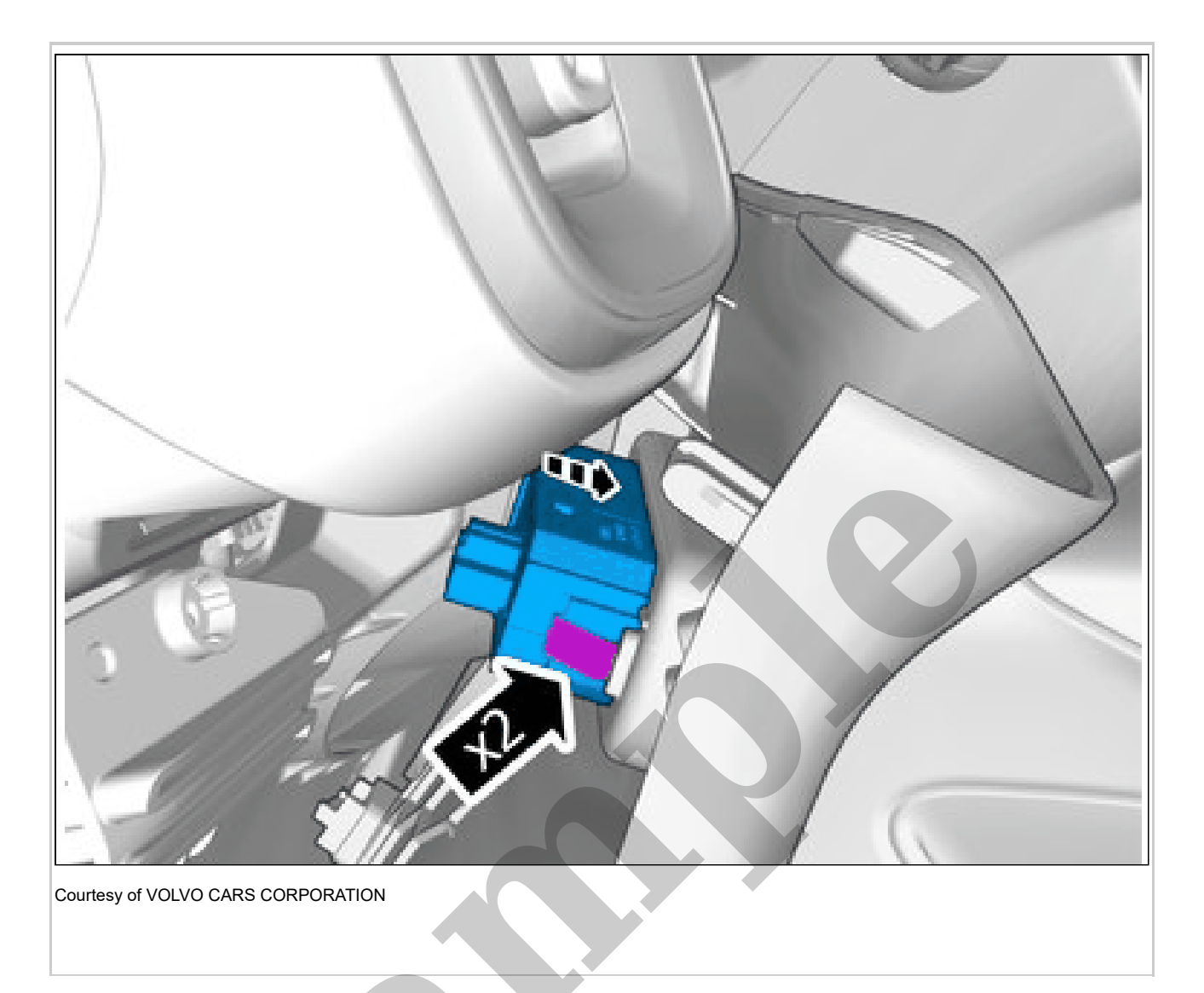

Depress the locking device. Remove the marked part.

### SWITCH MODULE, INSTRUMENT PANEL > SWITCH MODULE, INSTRUMENT PANEL [2018-2022 | 2021, B4204T18; B4204T47] > INSTALLATION

To install, reverse the removal procedure.

## SWITCH MODULE, INSTRUMENT PANEL > SWITCH MODULE, INSTRUMENT PANEL [2021, E400V6] > REMOVAL

Set the vehicle to Inactive mode, described in user mode. Refer to: USAGE MODE

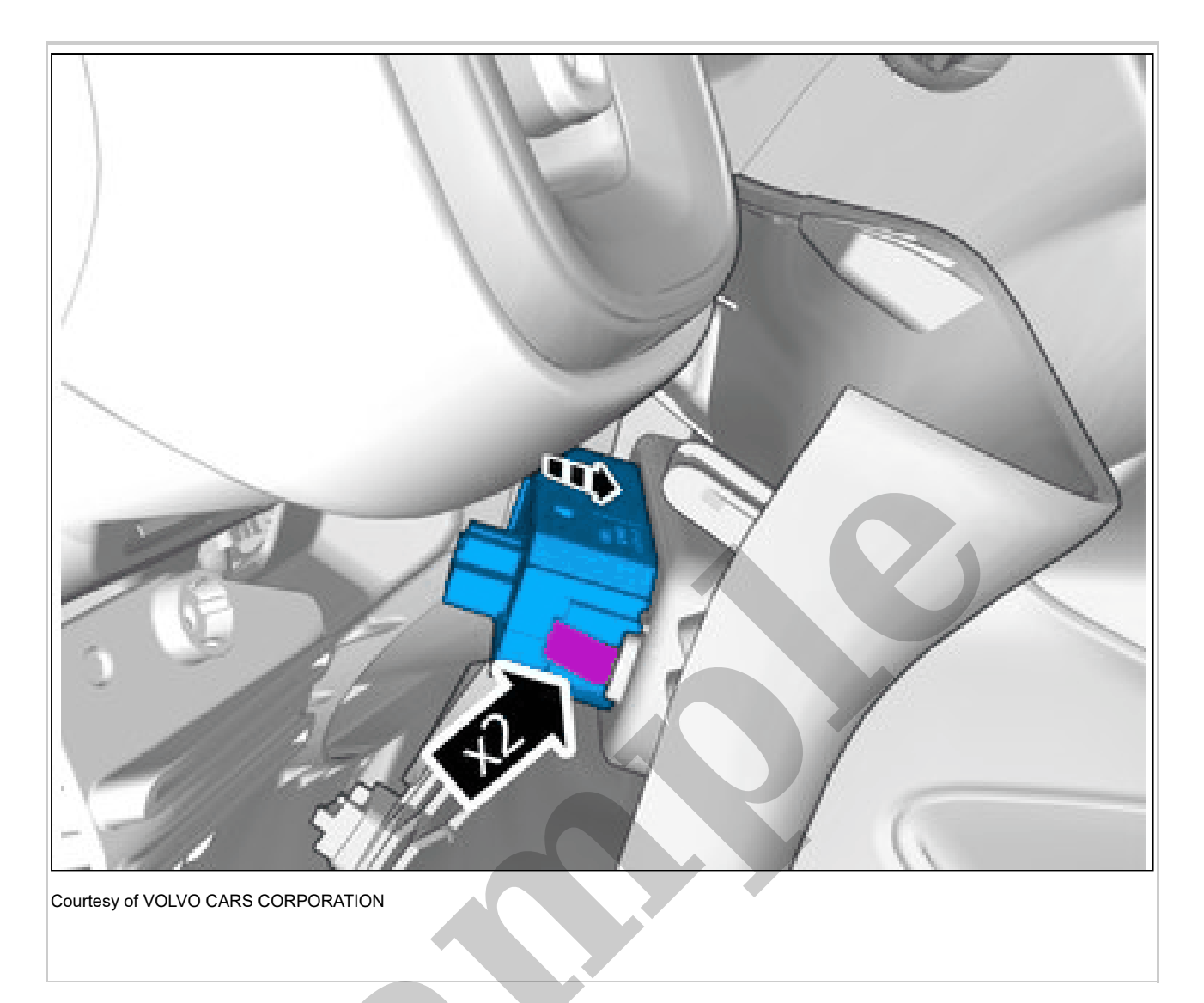

Depress the locking device. Remove the marked part.

## SWITCH MODULE, INSTRUMENT PANEL > SWITCH MODULE, INSTRUMENT PANEL [2021, E400V6] > INSTALLATION

To install, reverse the removal procedure.

#### WINDOW CONTROL SWITCH, REAR > WINDOW CONTROL SWITCH, REAR [2018-2022] > REMOVAL

Set the vehicle to Inactive mode, described in user mode. Refer to: USAGE MODE

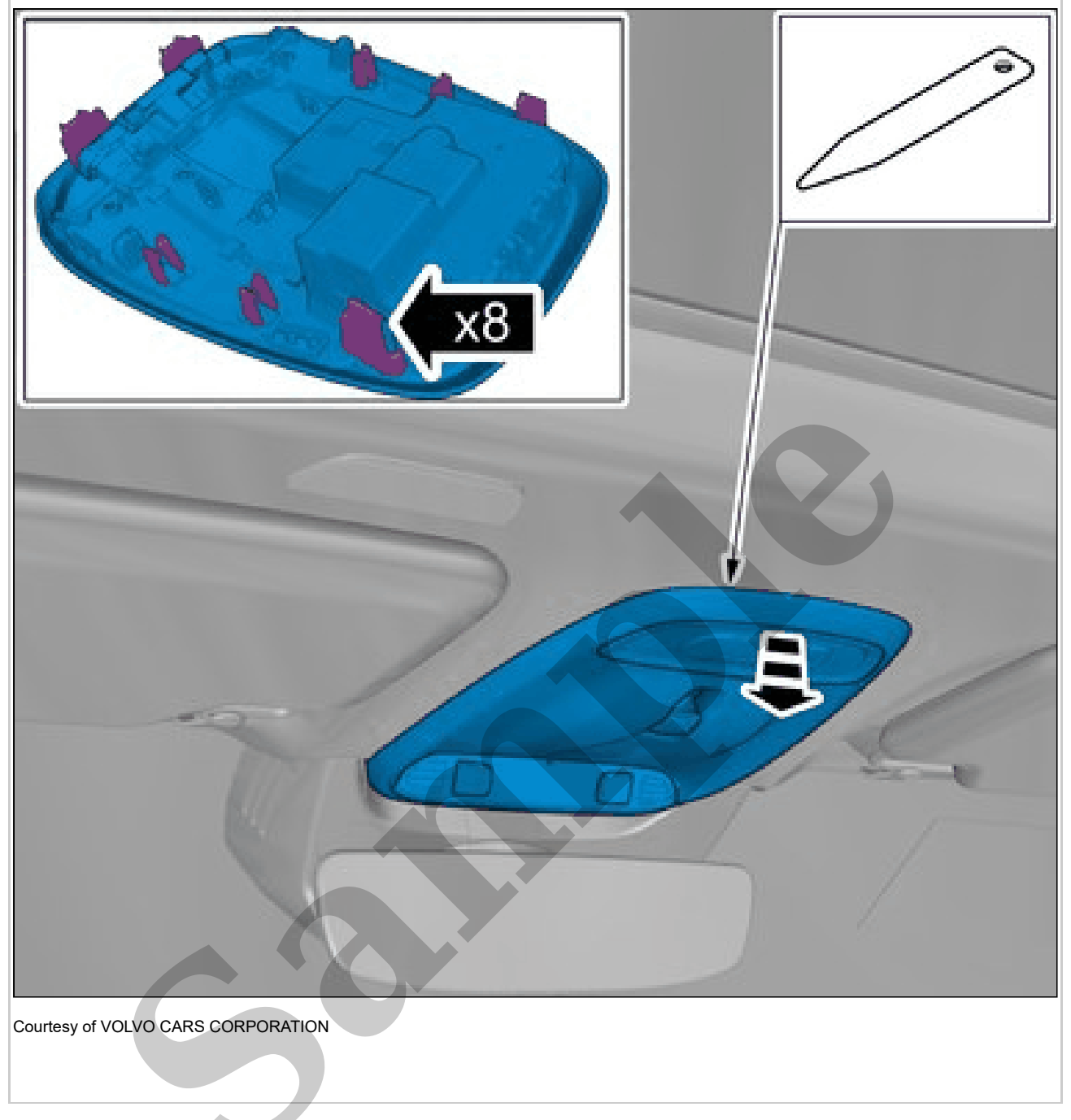

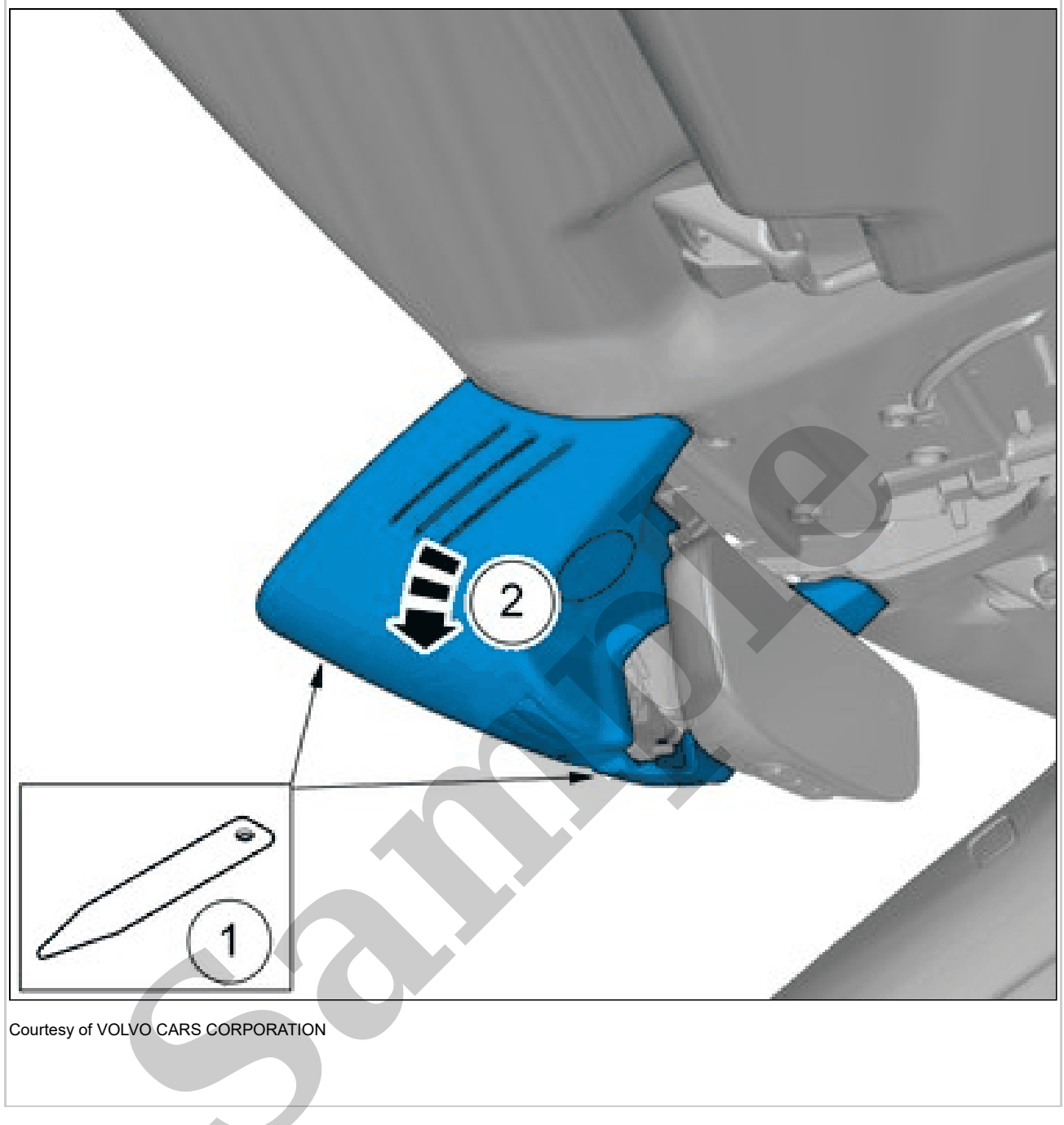

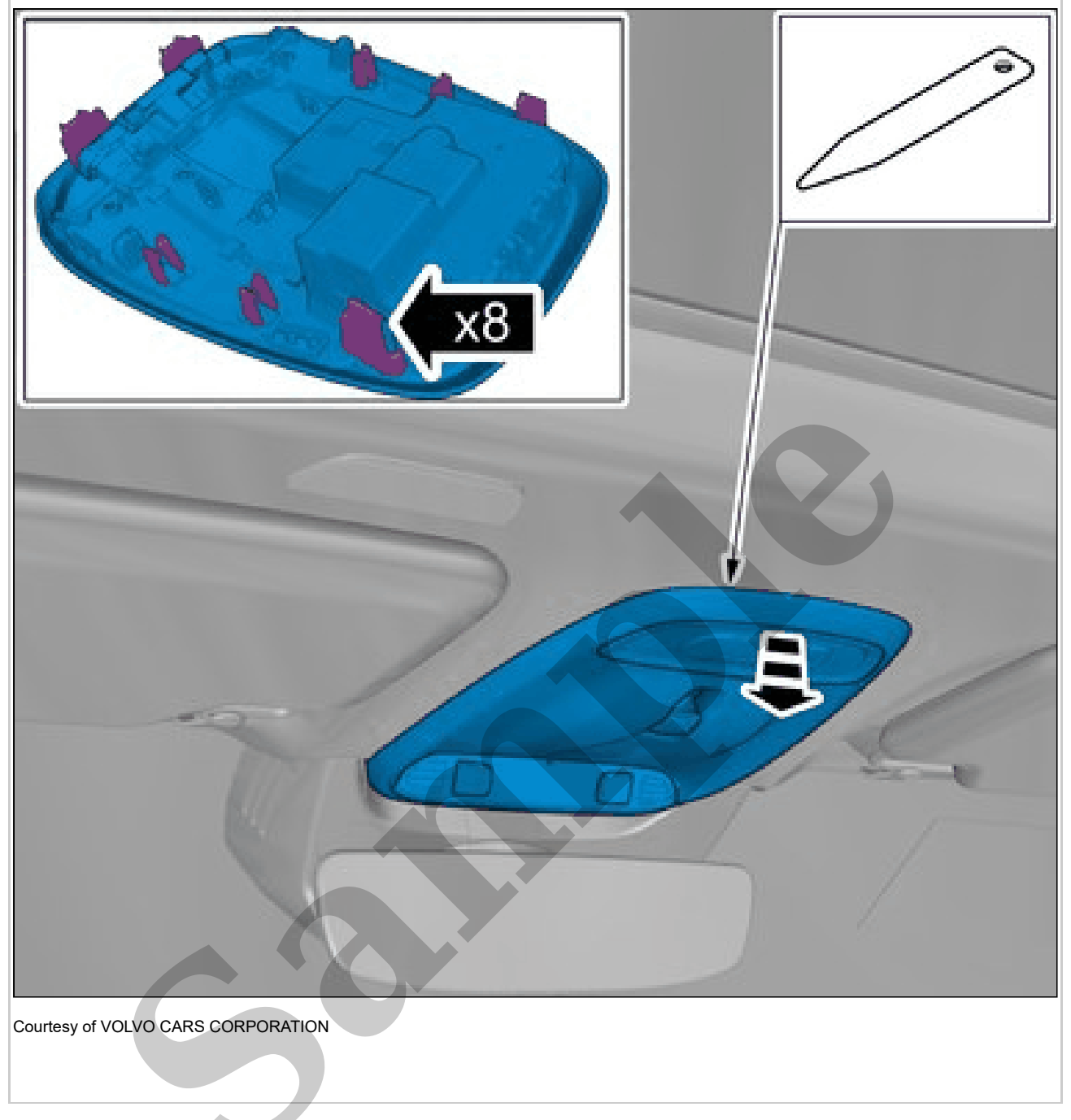

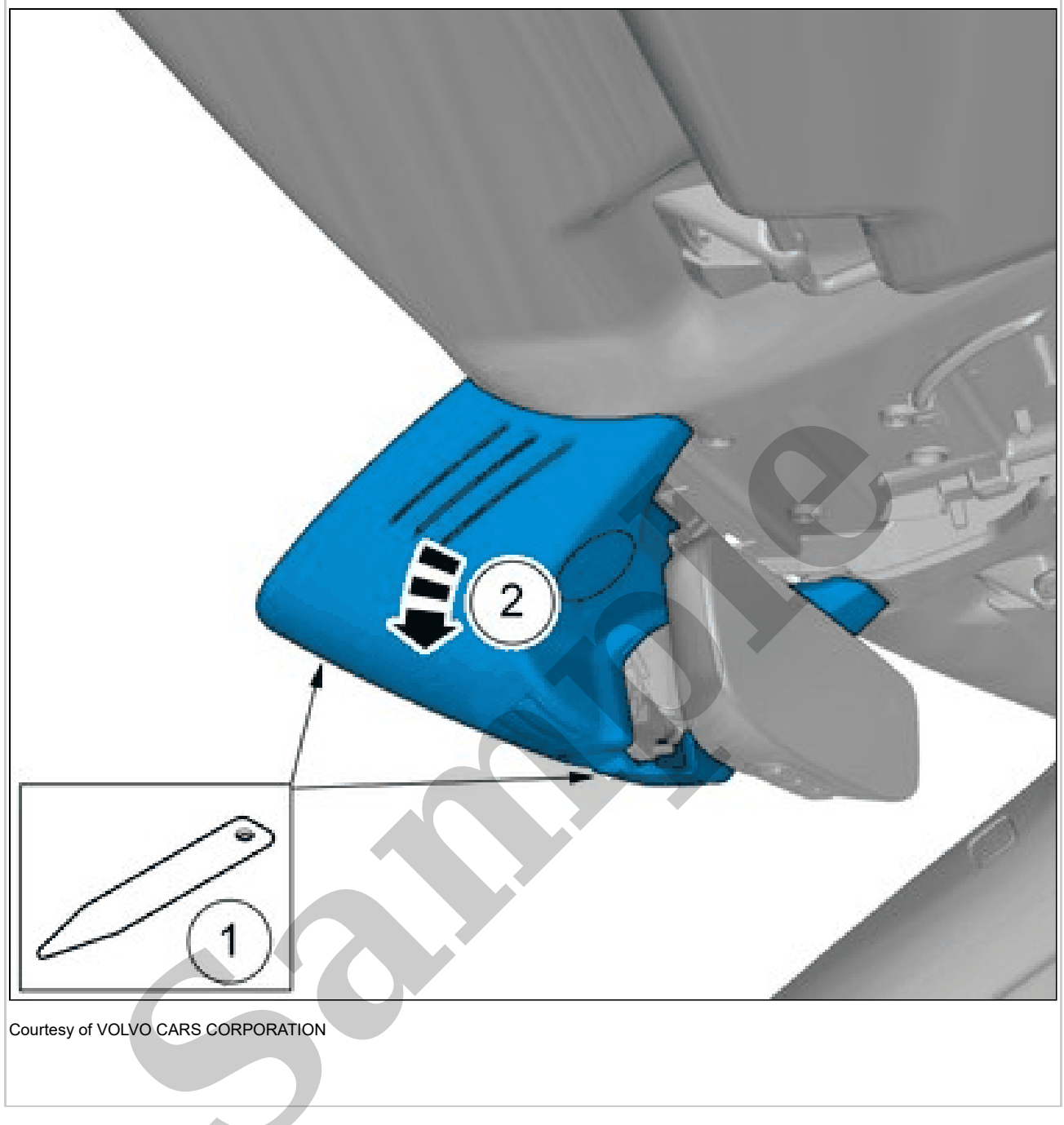

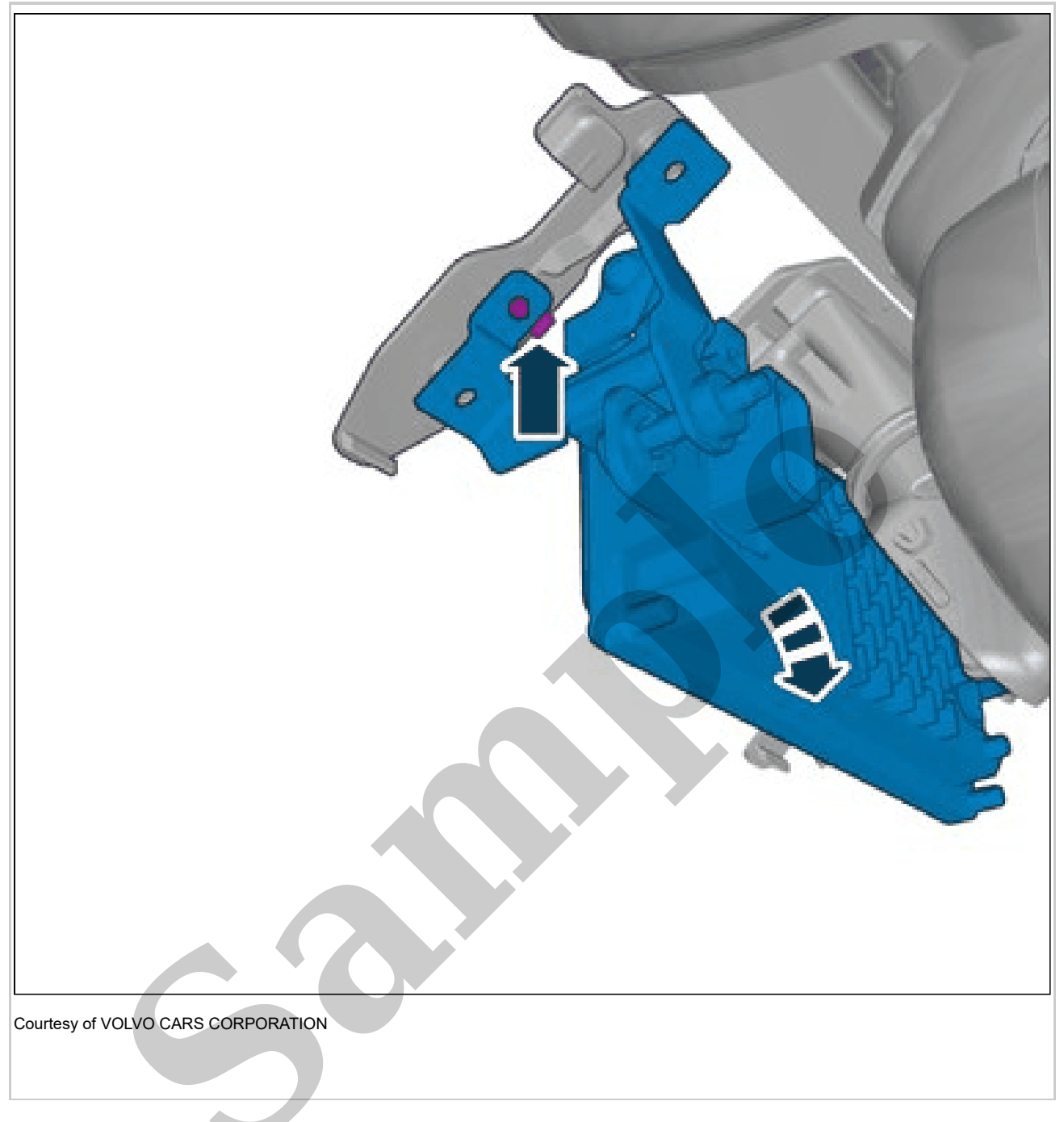

Loosen the clip. Remove the marked part.

#### ACTIVE SAFETY DOMAIN MASTER > ACTIVE SAFETY DOMAIN MASTER (ASDM) [2018-2020 | 2021-2022, B4204T18 | 2021-2022, B4204T47] > INSTALLATION

To install, reverse the removal procedure.

Perform Active Safety Domain Master (ASDM), adjustment. Refer to: ACTIVE SAFETY DOMAIN MASTER

Perform windscreen at camera location, cleaning. Refer to: WINDSCREEN AT CAMERA LOCATION, CLEANING

Calibrate ASDM according to: Diagnostics / Components / Control modules /Active Safety Domain Master (ASDM) / Diagnostic sequences / ASDM radar and camera calibration

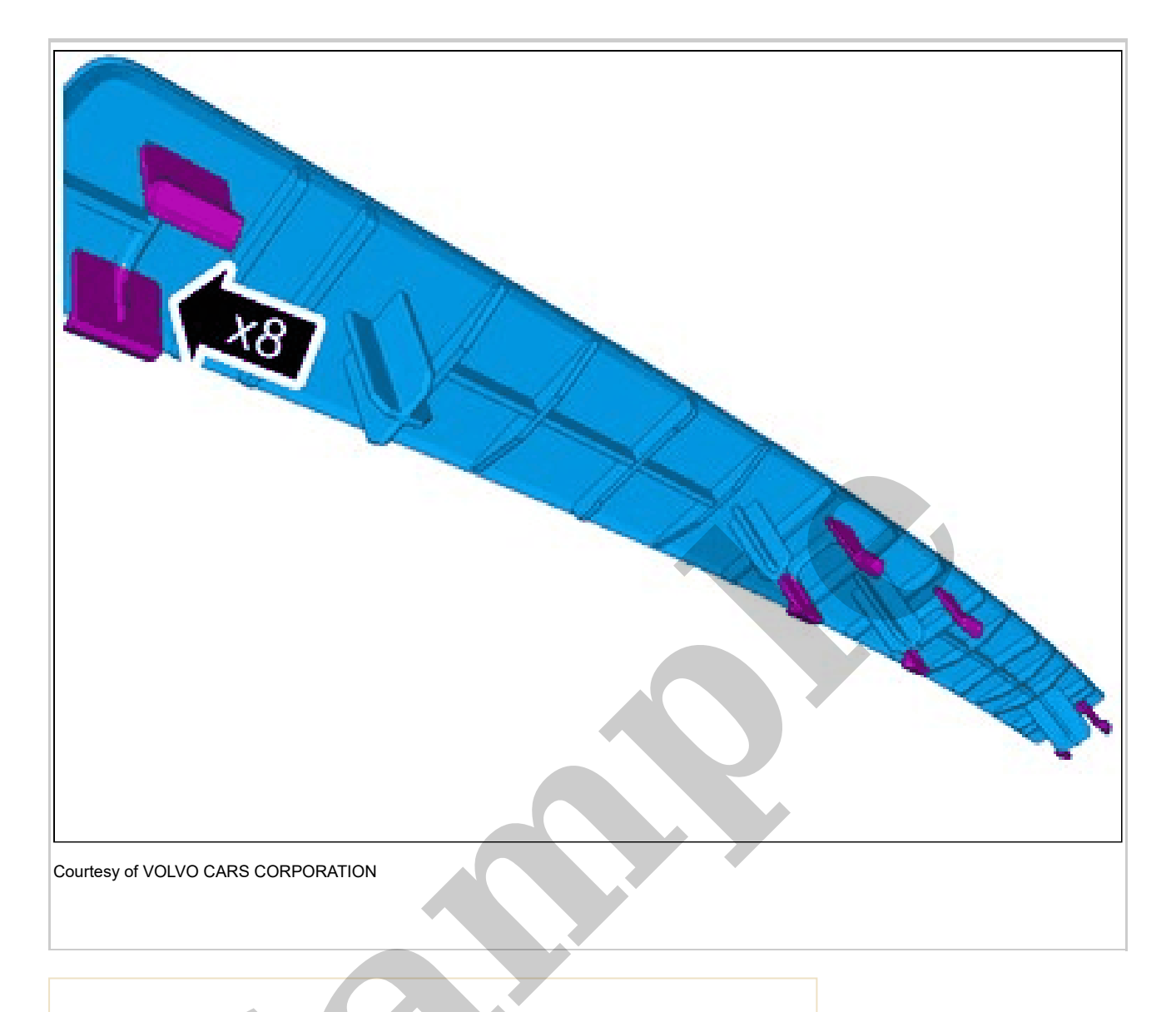

NOTE: The graphic shows the back of the component

before removal.

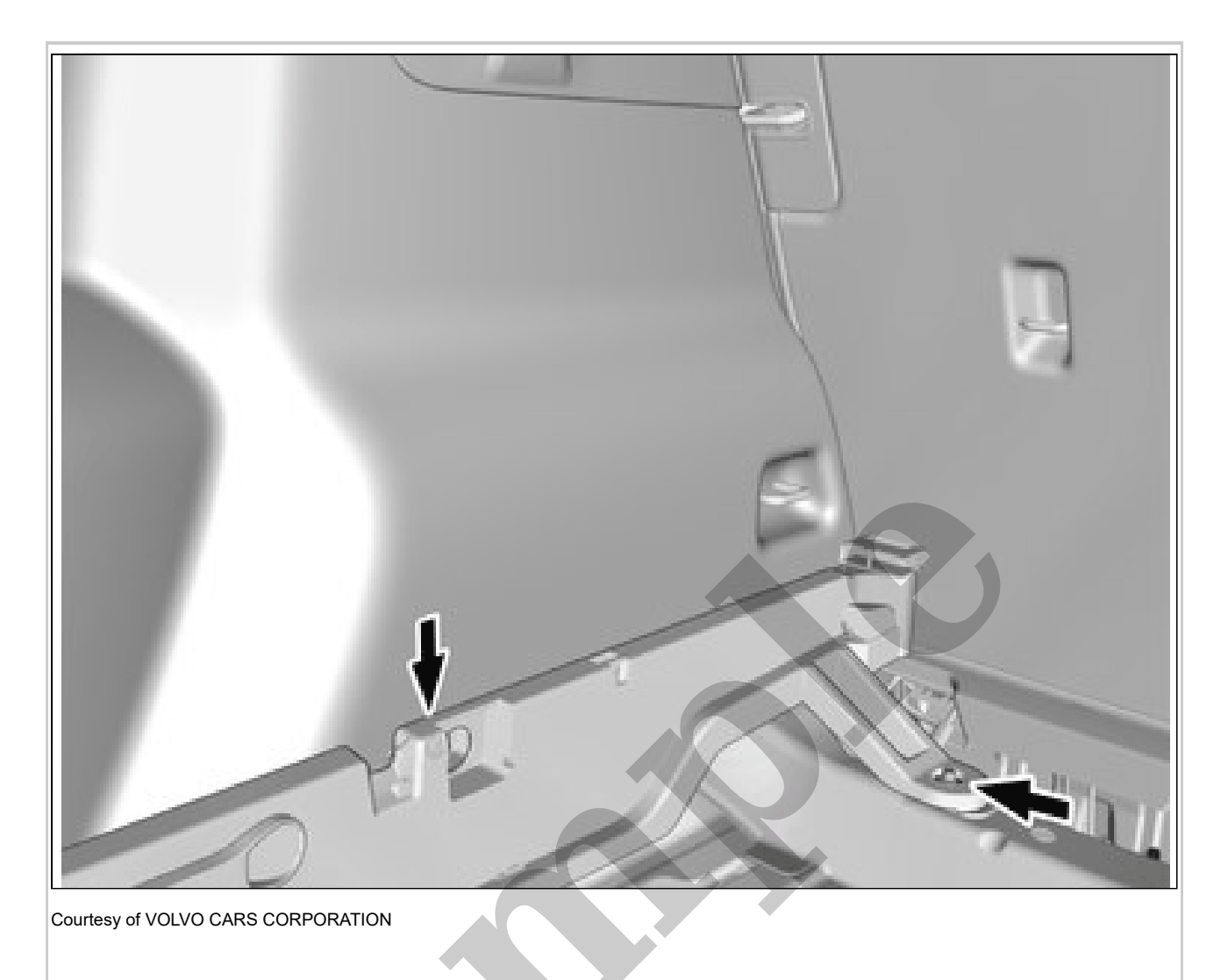

Remove the screws. **Torque:** M6, 10Nm